## Overføring av spor fra DC20/DC30/DC40 til Garmin Astro 320

Hold halsbånd og mottaker inntil hverandre.

Trykk «DOG» for å få fram bildet med kompass og liste over hunder.

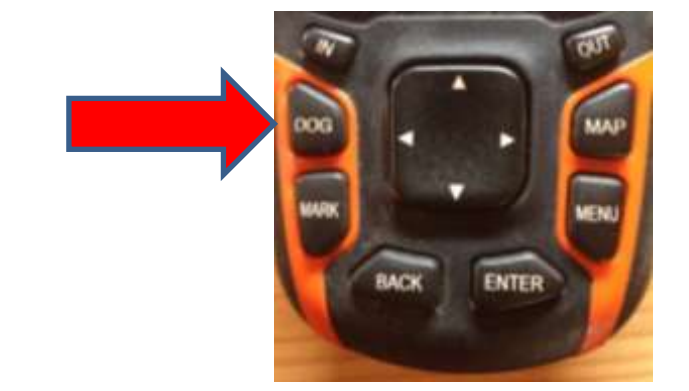

Listen skal vise at det er kontakt mellom halsbånd og mottaker ved at hundesymbolet vises i hundelisten. Bruk piltasten til å markere aktuell hund på hundelisten.

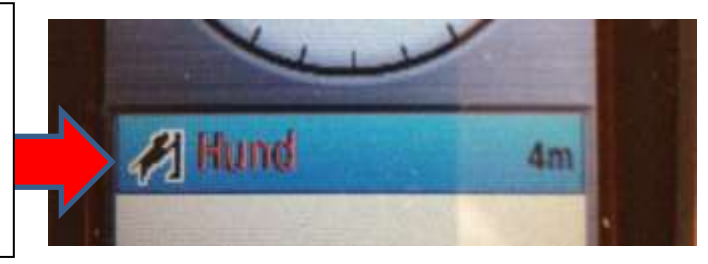

Trykk «ENTER».

Du skal nå få opp informasjonsvinduet som viser status for det aktuelle halsbåndet, og det bildet ser slik ut:

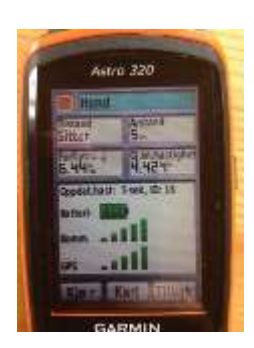

ENTER

Trykk så på «MENY».

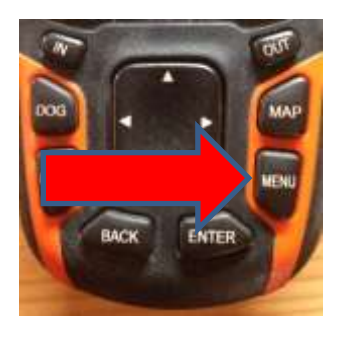

Når menyen kommer opp, bruker du piltastene for å flytte markøren til linjen der det står «Last ned spor».

Når denne er markert med blått, trykker du enter. Mottaker vil da laste ned informasjonen som ligger lagret i halsbåndets minne. Astro 320 Terms Stans Sporing Identifiser hundeenti Komm Anstillinger Lastmed Spor Slett spor Endre hundetype Oppge. hundeen at Door Adman

## Overføring av spor fra Garmon Astro 320 til Mapsource (PC)

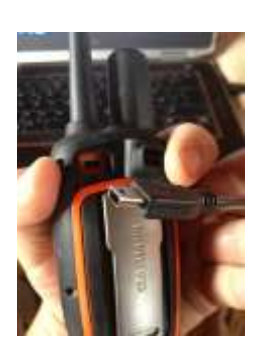

Finn pc-kabelen som fulgte med peileren. Koble den minste pluggen til mottakeren. Kontakten finner du under gummidekslet oppe på mottakerens bakside. Koble den andre pluggen til en av PC'ens usb-porter. Din datamaskin vil automatisk installere driver for enheten. Dette kan ta et minutt eller der omkring.

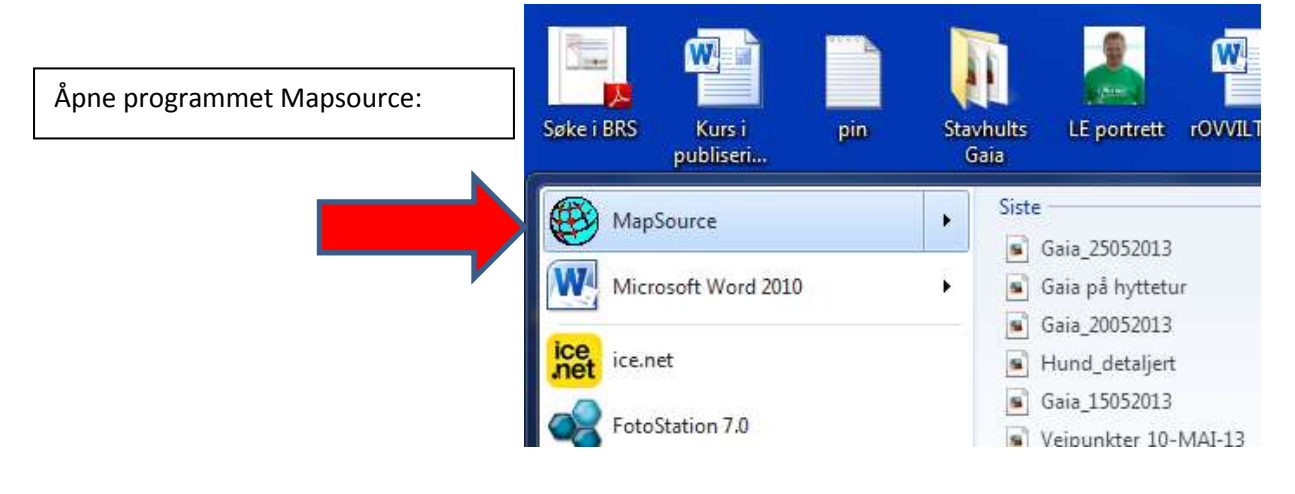

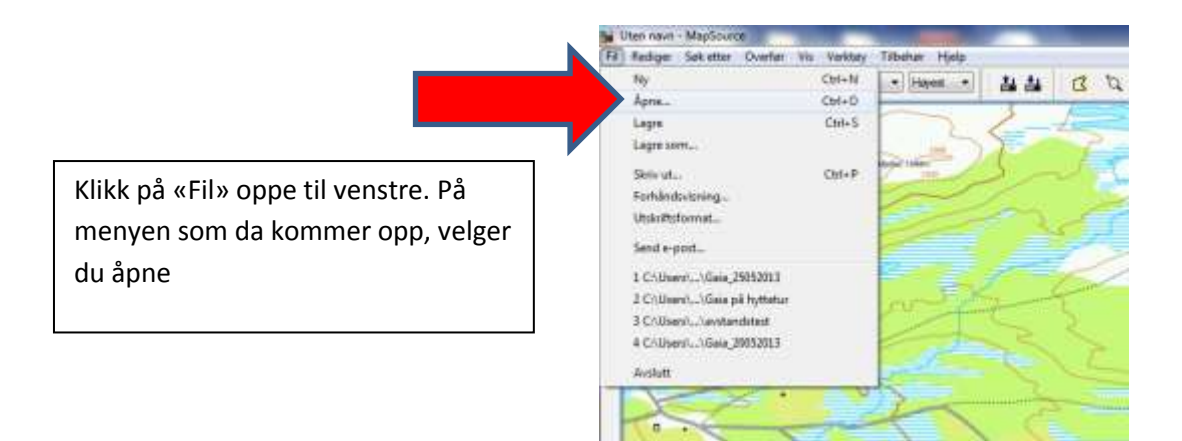

Det skal nå komme opp et kommunikasjonsvindu som for de fleste ser slik ut:

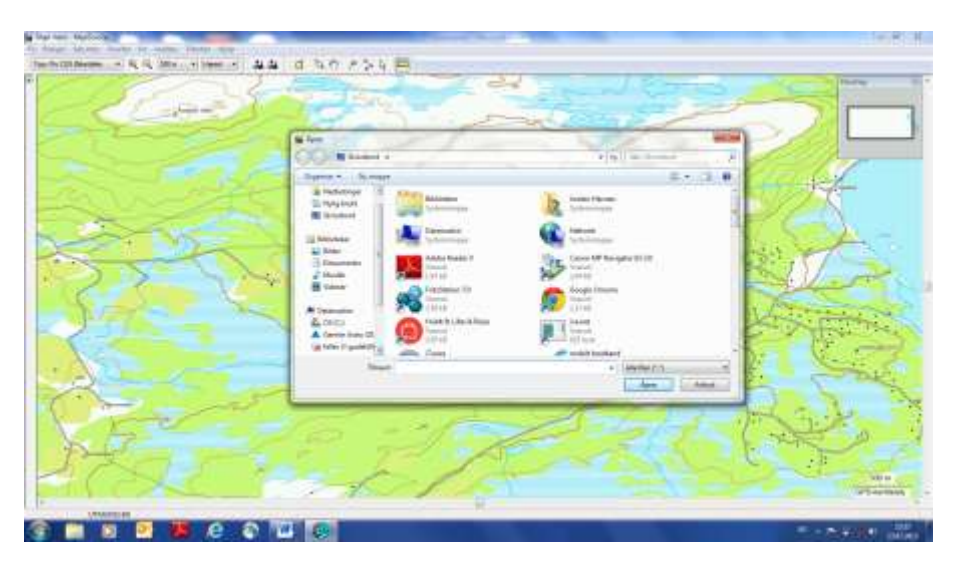

I menyen på venstre side av dette vinduet, skal du finne symbolet for Garmin Astro 320. Klikk på dette.

I vinduet til høyre for dette, vil det nå vises en mappe med navnet «Garmin». Åpne denne ved å dobbeltklikke på den.

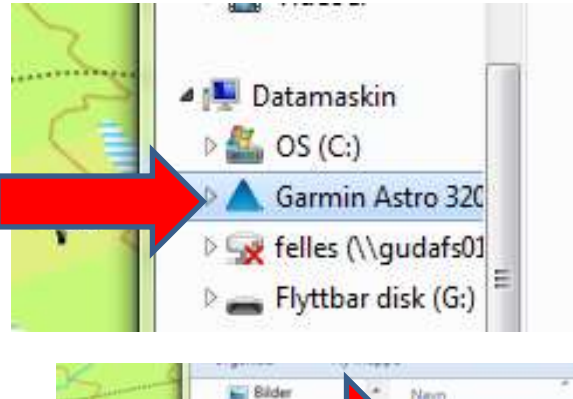

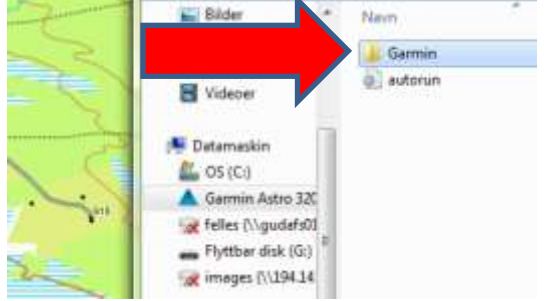

|          | 📓 Bilder 🥣                                                                                                    | Navn            | Dato endret      |
|----------|----------------------------------------------------------------------------------------------------|-----------------|------------------|
| <b>×</b> | <ul> <li>Dokumenter</li> <li>Musikk</li> <li>Videoer</li> <li>Garmin Astro 20</li> <li>Felles (\\gudafs01<br/>— Flyttbar disk (G:)<br/>; images (\\194.14.</li> </ul> | 📕 BirdsEye      |                  |
|          |                                                                                                    | CustomMaps      | 31.12.2019 17:00 |
| -        |                                                                                                    | 📕 CustomSymbols | 31,12,2019 17:00 |
|          |                                                                                                    | 🔋 🤰 Filters     | 31.12.2019 17:00 |
| 6        |                                                                                                    | 📕 GPX           | 13.07.2013 13:15 |
| 916      |                                                                                                    | JPEG            |                  |
|          |                                                                                                    | 🔒 Profiles      | 08.10.2012 21:18 |
|          |                                                                                                    | 🔒 RemoteSW 👘    |                  |
|          |                                                                                                    | 📕 Text          |                  |
|          |                                                                                                    | fs_image.ver    | 04.04.2011 09:14 |
| X        | 0                                                                                                    | 🔮 GarminDevice  | 13.07.2013 13:19 |

I neste bilde vil du ser flere mapper og filer. Du skal åpne mappen «GPX» ved å dobbeltklikke på den

Nå er det viktig at du finner fram til riktig fil. Du vet hvilket navn du har gitt halsbåndet i peilemottakeren. Finn den fila som bærer dette navnet. Bak navnet vil det stå <u>« detaljert»</u>. Halsbåndet som er brukt i denne demonstrasjonen heter Hund. Fila jeg skal laste over, heter dermed «**Hund\_detaljert**».

Når du nå markerer riktig fil og klikker på «Åpne», vil den bli kopiert inn i Mapsource.

# Medgå 3 dager 16:

#### Neste skritt er å kopiere over førerspor fra mottakeren:

I Mapsource klikker du så på symbolet for å motta informasjon fra peilemottakeren

Du vil nå få beskjed om at data som overføres blir lagt til den fila du sitter og jobber med. Klikk **OK**.

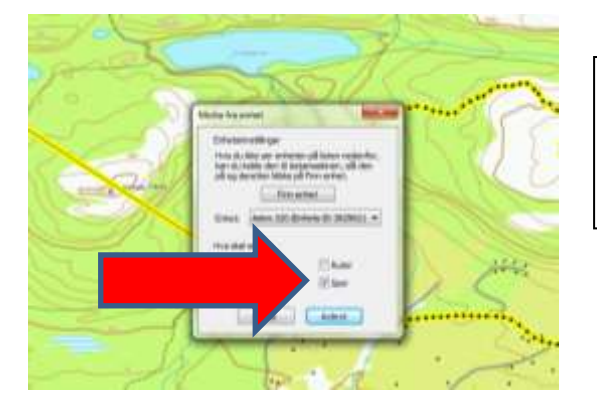

Det vil deretter dukke opp ei rute der du kan velge hvilke informasjon som skal lastes over. **Velg spor**.

Når du nå klikker motta, vil Mapsource ta imot førersporene fra mottakeren, slik at disse blir liggende sammen med hundesporene.

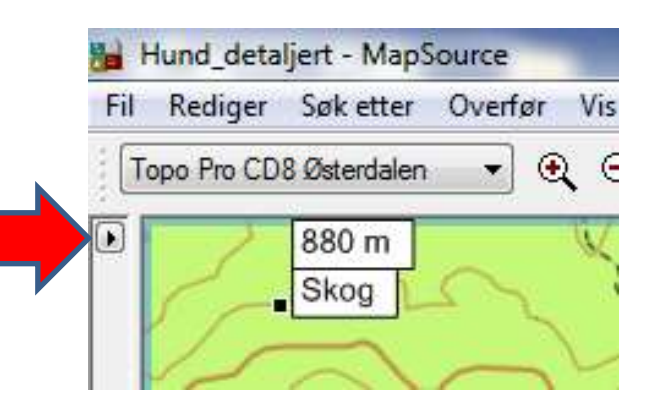

Du vil få opp et bilde der du kan velge mellom 4 faner. Velg «Spor». Der vil du se at det ligger ei fil som heter «Gjeldende spor». Dette er førers spor. Forhåpentlig vis ligger det også ei fil merket med halsbåndets navn og \_detaljert der. Du kan kontrollere at både hundespor og førerspor ligger der ved å åpne sporregisteret i Mapsource. Klikk på den lille svarte pila helt i venstre kant av kartbildet

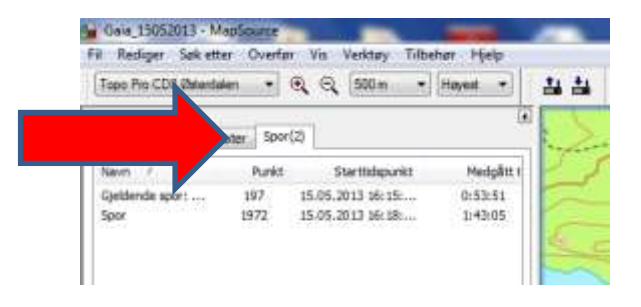

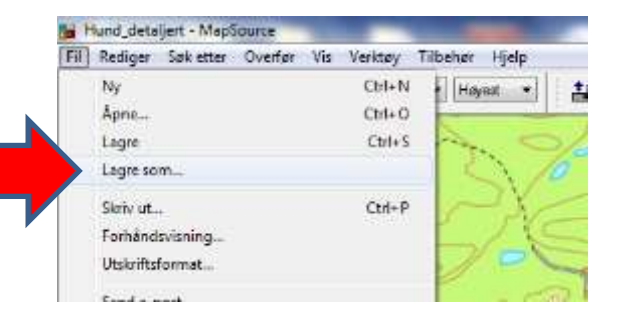

Nå er det viktig at du lagrer arbeidet riktig. Klikk på «Fil» oppe til venstre. Der velger du «Lagre som».

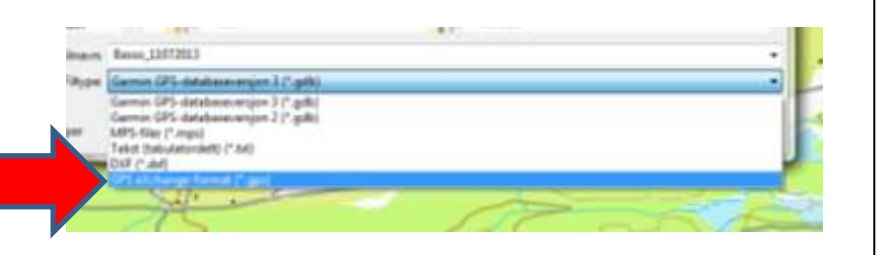

Gi filen et navn som innholder hundens reg.nr. Derdet står «Filtype», skal du velge «GPS eXhange-format(\*.gpx).

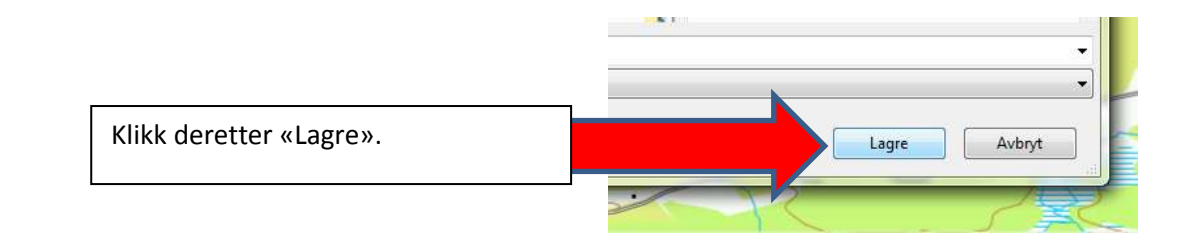

### Halsbåndet klargjøres for neste tur:

Koble mottakeren fra PC ved å ta bort ledningen. Mottakeren vil slå seg av, og før du avslutter må du slå på den på på nytt. Kontroller at det er forbindelse medmellom enhetene ved å trykke på «Dog» (på samme måte som innledningsvis). Marker det halsbåndet du jobber med, og trykk «Enter».Du får opp mottakerens informasjonsvindu. Trykke «Menu». I menyen som da kommer opp, markerer du «Slett spor» og trykker «Enter». Legg halsbåndet til lading, og dety er er klart for neste tur i skogen!

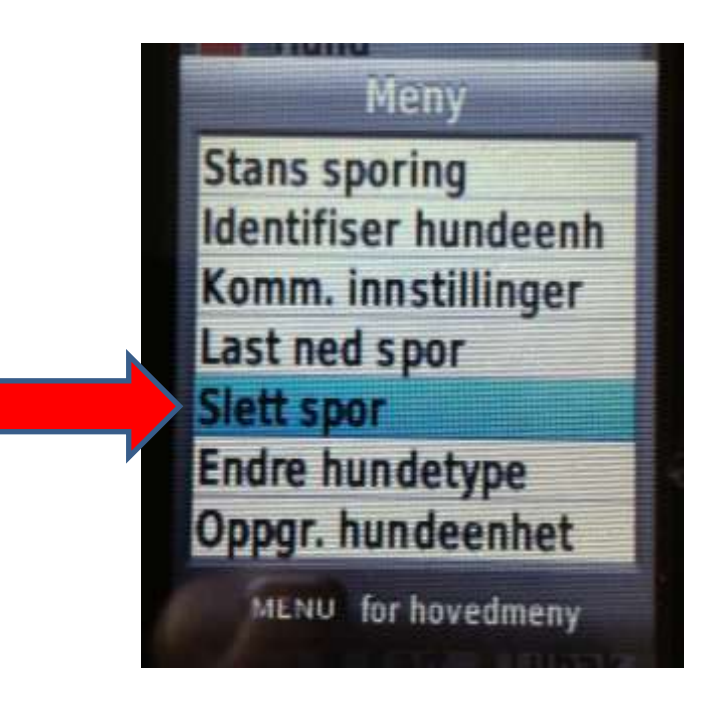

© jostein hernæs